# Récupérer des notices de l'Onisep sur Citédoc bibli

#### Fiche technique PMB nº 4.4.4

**Objectif** : Récupérer dans la base de mutualisation Citédoc bibli les notices de l'Onisep adaptées aux bases PMB Bretagne. Adresse de Citédoc bibli : https://citedoc.bibli.fr/

Applications utilisées : PMB 3.1.17 ou supérieure\* Onglet Administration et Autorités

\* Cette fiche s'appuie sur une version 7.5 de PMB : certains écrans et certaines fonctionnalités peuvent différer selon la version que vous utilisez.

#### Sommaire

| Préambule                                                                  | 1 |
|----------------------------------------------------------------------------|---|
| Préalable                                                                  | 2 |
| Étape 1. Récupérer les notices dans Citédoc bibli                          | 2 |
| Méthode n°1 : par l'étagère 'Kiosque Onisep'                               | 2 |
| Méthode n°2 : en recherchant par collection                                | 3 |
| Méthode n°3 : par le module Z39.50                                         | 4 |
| Étape 2. Exporter/importer les notices                                     | 5 |
| Étape 3 (facultative). Supprimer les liens vers le kiosque Onisep en ligne | 7 |
| Étape 4. Créer les exemplaires                                             | 8 |
|                                                                            |   |

## Préambule

Les notices proposées dans la base Citédoc bibli proviennent du site <u>https://documentation.onisep.fr/</u> ou des contributions de profs-docs volontaires et sont adaptées aux bases PMB Bretagne. Pour récupérer directement des notices dans la base de l'Onisep et les adapter, voir la fiche 4.4.4bis

Les modifications apportées :

- Auteur : remplacement des mentions des différents services de l'Onisep par « Onisep » uniquement.
- ISBN ajouté pour certains documents
- Indexation décimale : remplacement des indexations par celles mises en place dans Citédoc bibli.
- Année de parution : remplacement de la date au format MM/AAA par une date au format AAAA
- Mots-clés supprimés
- Descripteurs revus et complétés
- Prix supprimé
- Langue : suppression de la langue « Français »
- Nature du document « documentaire » ajoutée
- Discipline : ajout de la discipline « Orientation »

- Sites web : Type de document modifié (texte imprimé => document électronique) et modification de l'indexation décimale (ORI WEB)

Des liens vers les versions numériques accessibles gratuitement en ligne peuvent avoir été ajoutés.

Merci à l'Onisep de nous autoriser à utiliser leurs notices.

**Fiche technique PMB n° 4.4.4 Récupérer des notices de l'Onisep sur Citédoc bibli** Assistance&Mutualisation PMB - Enseignement catholique de Bretagne

## Préalable

#### Pour l'affichage des vignettes des documents

Les vignettes de certaines publications de l'Onisep ne s'affichent pas si l'on récupère les vignettes depuis Amazon et/ou Abebooks. Pour palier à ce problème, elles ont été importées dans la base Citédoc bibli, avec l'aimable autorisation de l'Onisep. Pour les afficher, deux méthodes :

- Ajoutez l'adresse https://citedoc.bibli.fr/vignettes/!!isbn!!.jpg dans les paramètres book\_pics\_url (version de PMB inférieure à 7.5.2) ou dans le module Vignettes > Sources de vignettes > Liens externes (PMB 7.5.1 ou supérieure), avant les autres adresses.

- Dans la notice, dans le champ **URL de la vignette**, indiquez https://citedoc.bibli.fr/vignettes/ISBN.jpg Remplacez ISBN par l'isbn du document, sans tirets.

Pour plus d'infos, voir la fiche PMB 11.5.1.

## Étape 1. Récupérer les notices dans Citédoc bibli

## Méthode n°1 : par l'étagère 'Kiosque Onisep'

Dans la base Citédoc bibli, rubrique RECHERCHE, une étagère dédiée rassemble les notices des documents actuellement intégrés au Kiosque Onisep.

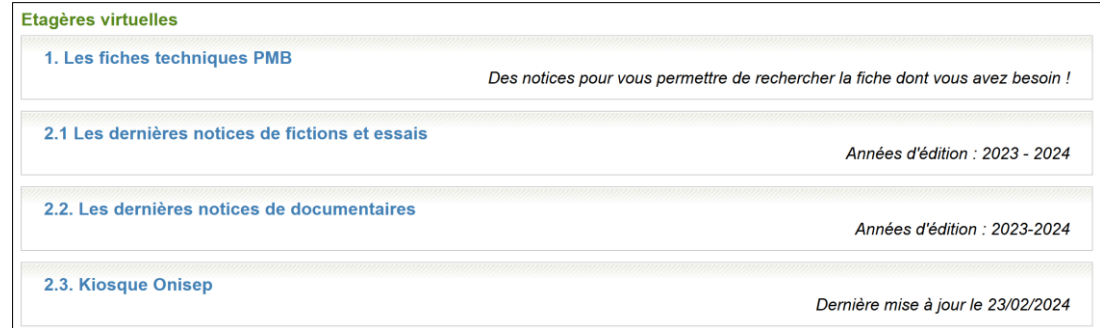

1) Cliquez sur le nom de l'étagère.

2) Pour récupérer toutes les notices, cliquez sur Ajouter le résultat dans votre panier. Passez à l'étape 2

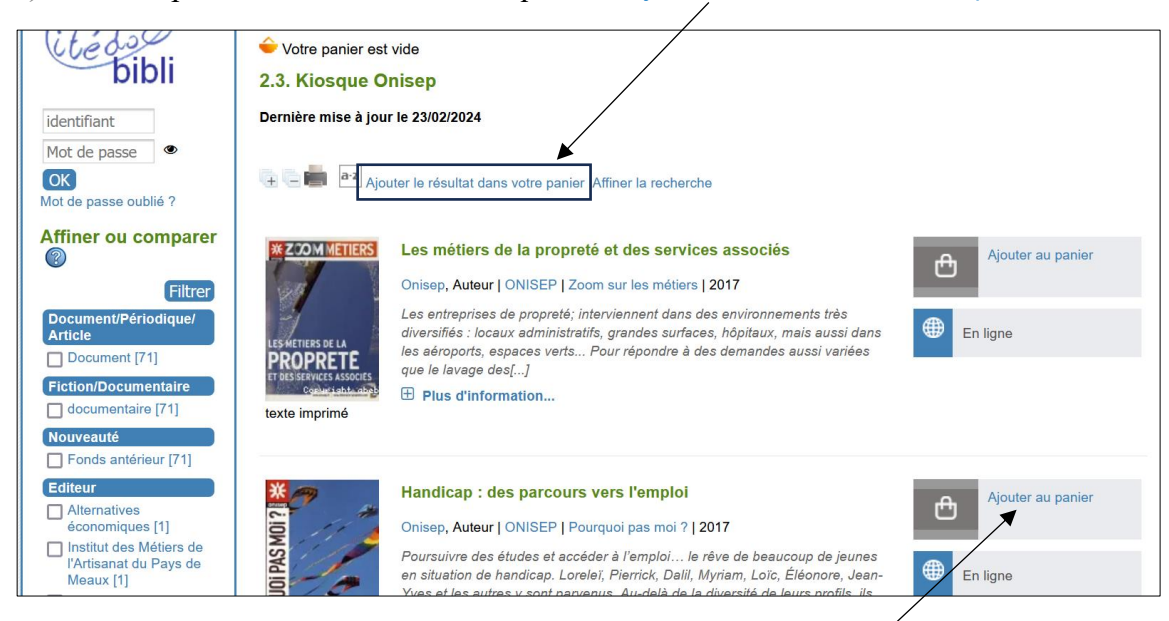

Pour récupérer seulement certaines notices, cliquez sur Ajouter au panier en face des notices concernées.

Vous pouvez aussi utiliser les facettes pour filtrer les résultats par année de parution, par exemple. Cliquez directement sur une année ou cochez les années voulues et cliquez sur le bouton Filtrer.

| Auteur           |  |
|------------------|--|
| Onisep [71]      |  |
| Année            |  |
| 2024 [2]         |  |
| 2023 [23]        |  |
| 2022 [10]        |  |
| 2021 [7]         |  |
| 2020 [14]        |  |
| [+]              |  |
| Filtrer Comparer |  |
| Adresse          |  |

### Méthode n°2 : en recherchant par collection

1) Dans la base Citédoc bibli, rubrique RECHERCHE. En Recherche simple, dépliez Rechercher dans... Cochez Editeurs (et décochez les autres choix)

| Recherche simple                                                                                                    | Prédéfinie Recher                                                                     | che ISBN Recherche multi-critères                                                                                                | Recherche dans le Th                                 | nésaurus Re    | cherche par tags                                                                                   | Périodiques                                                     |
|----------------------------------------------------------------------------------------------------|---------------------------------------------------------------------------------------|----------------------------------------------------------------------------------------------------|------------------------------------------------------|----------------|----------------------------------------------------------------------------------------------------|-----------------------------------------------------------------|
| Interrogation externe                                                                                                    |                                                                                       |                                                                                                    |                                                      |                |                                                                                                    |                                                                 |
| Tout type de docum                                                                                                    | ient ~                                                                                | essai fiction documentaire                                                                                                    |                                                      |                |                                                                                                    |                                                                 |
| Onisep                                                                                                    |                                                                                       |                                                                                                    |                                                      | Recherche      | er Aide                                                                                            |                                                                 |
| Rechercher dans.                                                                                                    |                                                                                       |                                                                                                    |                                                      |                |                                                                                                    |                                                                 |
| Titres                                                                                                    |                                                                                       | Auteurs                                                                                                    |                                                      | Editeurs       |                                                                                                    |                                                                 |
| Collections                                                                                                    |                                                                                       | Sous-collections                                                                                                    |                                                      | Descripteu     | irs                                                                                                |                                                                 |
| Tags                                                                                                    |                                                                                       | Résumé et notes                                                                                                    |                                                      | Tous les cl    | hamps                                                                                              |                                                                 |
| 2) Dans le bande                                                                                                    | eau de gauche                                                                         | e, cliquez sur Editeurs sou                                                                                                    | s le titre <b>Rech</b>                               | erche.         | Recherch<br>Editeurs (4)                                                                           | ne                                                              |
| 3) Cliquez sur O                                                                                                    | NISEP                                                                                 | Résultat de la recherche                                                                                                    |                                                      |                |                                                                                                    |                                                                 |
|                                                                                                    |                                                                                       | 0 éditeurs trouvés pour la recher                                                                                                | 'che 'Onisep' 🔗                                      |                |                                                                                                    |                                                                 |
|                                                                                                    |                                                                                       | CONISEP Bretagne                                                                                                    |                                                      |                |                                                                                                    |                                                                 |
| Cliquez sur une                                                                                                    | collection po                                                                         | ur afficher les documents                                                                                                    | rattachés.                                           | Collections ra | attachées : Diplôme<br>Dossiers<br>Handi+<br>Parcour<br>Pourquo<br>Zoom su<br>Guides i<br>Kit péda | s<br>s<br>j pas moi ?<br>ur les métiers<br>nationaux<br>gogique |
|                                                                                                    |                                                                                       |                                                                                                    |                                                      | Documents      | s chez cet édite                                                                                   | eur (71)                                                        |
| 4) Pour récupére                                                                                                    | er toutes les n                                                                       | otices, cliquez sur Ajouter                                                                                                    | <sup>-</sup> le résultat dan                         | s votre par    | nier. Voir ens                                                                                     | suite l'étape 2                                                 |
| Détail d'une collection<br>Parcours<br>Editeur : ONISEP<br>ISSN : pas d'ISSN<br>Documents dans ce                                                                                                    | on<br>tte collection (31)                                                             |                                                                                                    |                                                      |                |                                                                                                    |                                                                 |
| na interview interview int | nence decroissant(e))                                                                 | er ie resultat dans votre panier juffiner la recherch                                                                            | <ul> <li>interroger des sources externa</li> </ul>   | ernes          |                                                                                                    |                                                                 |
|                                                                                                    | Les métiers de l'artisa                                                               | anat d'art                                                                                                    |                                                      | Ajouter        | au panier                                                                                          |                                                                 |
|                                                                                                    | Onisep, Auteur   ONISEP<br>Cette publication présente<br>métal ; pierre, verre. céran | Parcours   2023<br>25 métiers du secteur de l'artisanat d'art classés e<br>lique : textile. Côté études, cette édition dresse po | n 5 familles : bois ; cuir ;<br>ur chaque famille de | En ligne       |                                                                                                    |                                                                 |
| ARTISANAT<br>O'ART<br>erres-states-seven<br>Coever John Jabebo                                                                                                    | métiers un panorama des                                                               | nilères pou[]                                                                                                    |                                                      |                |                                                                                                    |                                                                 |

Pour récupérer seulement certaines notices, cliquez sur Ajouter au panier en face des notices concernées.

Fiche technique PMB n° 4.4.4 Récupérer des notices de l'Onisep sur Citédoc bibli07/05/20253/9Assistance&Mutualisation PMB - Enseignement catholique de Bretagnehttps://citedoc.bibli.fr/

Vous pouvez également tout ajouter dans votre panier puis, depuis le panier, cocher les notices des documents que vous n'avez pas et les retirer du panier en cliquant sur Vider du panier les notices cochées.

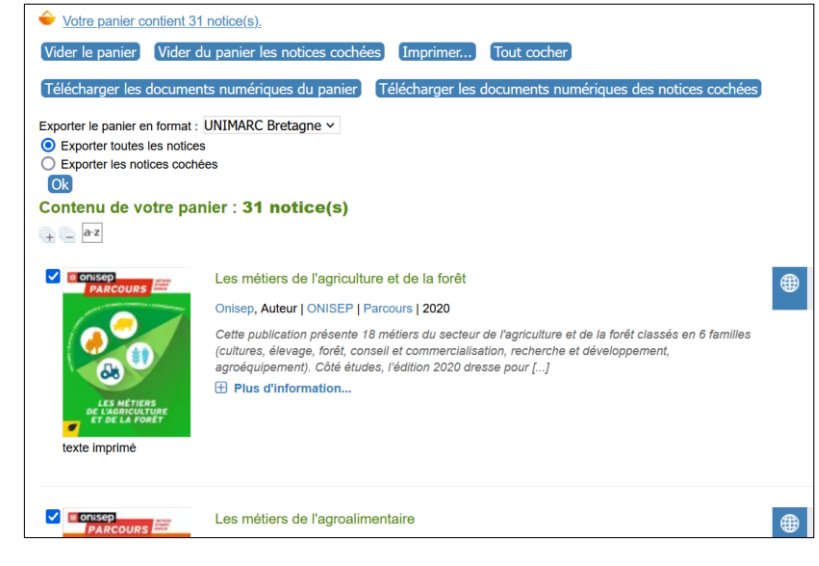

## Méthode n°3 : par le module Z39.50

1) Dans votre base PMB, onglet Catalogue > [Externe] Z39.50

2) Cochez uniquement Citédoc bibli.

3) Saisissez l'EAN/ISBN du document. Attention, l'ISBN n'est pas toujours renseigné dans les notices de l'Onisep.

(une recherche par titre est également possible)

| Recherche Z39.50                                                                                                    |     |      |                    |
|----------------------------------------------------------------------------------------------------|-----|------|--------------------|
|                                                                                                    |     |      |                    |
| Sélection des bibliothèques :<br>BN France - TOUT-UTF8<br>Citédoc bibli - citedoc<br>ENS Cachan - ADVANCE<br>ENS Paris - INNOPAC<br>Library Of Congress - Voyager<br>Univ Lib Edinburgh - voyager<br>Univ Lyon 3 - ADVANCE<br>Univ Oxford - ADVANCE<br>Univ PARIS - cl_default<br>Viking - pmb |     |      |                    |
| Critères de recherche :                                                                                                    |     |      |                    |
| ISBN                                                                                                    | ~   | =    | 9782273016438      |
| ET V                                                                                                    |     |      |                    |
| Auteur                                                                                                    | ~   | =    |                    |
| Limite :<br>Nombre max. de notices retournées                                                                                                    | par | chac | ue serveur : 100 v |
| Rechercher                                                                                                    |     |      |                    |

#### 4) Cliquez sur le bouton Rechercher

Pour plus de détails, voir la fiche PMB 4.4.1 Récupérer des notices de monographies par le Z39.50.

Attention ! Le module Z39.50 ne permet pas de récupérer le commentaire de l'indexation décimale si elle n'existe pas déjà dans la base. Créez-la avant l'import ou modifiez-la après l'import dans l'onglet Autorités.

*Voir la liste des indexations décimales dans la fiche PMB 10.7.* 

|   | Indexation décimale<br>Outiliser une indexation existante |
|---|-----------------------------------------------------------|
|   | ORI NAT: Nature Agriculture Environnement                 |
|   | O Insérer une nouvelle indexation                         |
| X | Libellé de l'indexation décimale Commentaire              |
|   | ORI NAT                                                   |

5) Avant d'importer, modifiez le Statut de la notice si vous avez créé un statut Orientation

# Étape 2. Exporter/importer les notices

| Dans la base Citédoc bibli                                                                    |                           |                                                                                                    |                                                                                                  |                                      |
|-----------------------------------------------------------------------------------------------|---------------------------|----------------------------------------------------------------------------------------------------|--------------------------------------------------------------------------------------------------|--------------------------------------|
| 1) Cliquez sur <u>Votre panier contient X notice(s)</u>                                       | ACCUE                     | L                                                                                                    | HE ASSISTANC                                                                                     | E PMB MUTU                           |
|                                                                                               | Modifier                  | a recherche<br>panier contient 71                                                                                           | Derniers rési<br>notice(s).                                                                      | ultats de recherche                  |
| 2) Les paramètres d'export sont normalement ré-<br>par défaut comme dans l'exemple ci-contre. | glés 🧅 🔶                  | Votre panier contient<br>er le panier) Vide                                                                                 | <u>71 notice(s).</u><br>r du panier les notices o                                                | cochées Imprimer                     |
| Cliquez sur le bouton OK.                                                                     | Tế<br>Exp<br>O<br>O<br>Co | écharger les docum<br>orter le panier en forma<br>Exporter toutes les noti<br>Exporter les notices co<br>Contenu de votre p | ents numériques du pa<br>it : UNIMARC Bretagne ~<br>ces<br>chées<br>panier : <b>71 notice</b> (s | nier) Télécharger les                |
| 3) Sélectionnez un emplacement où enregistre fichier d'export.                                | er votre                  | <ul> <li>Saisissez le nom du fichier pou</li> <li>← → · ↑ ▲ · Ce PC :</li> <li>Organiser · Nouveau doss</li> </ul>          | ur l'enregistrement<br>→ D:\ → Mes documents v ひ<br>ier                                          | Rechercher dans : Mes docum P        |
| Vous pouvez modifier le nom du fichier pour le plus parlant.                                  | e rendre                  | OneDrive - Lycée ( OneDrive - Lycée ( Ce PC Burgan                                                                          | om ^<br>Aucun élément ne correspo                                                                | Modifié le<br>ond à votre recherche. |
| Cliquez sur le bouton Enregistrer.                                                            |                           | <ul> <li>■ DA</li> <li>■ Images</li> <li>J Musique</li> <li>Objets 3D ∨ &lt;</li> </ul>                                     |                                                                                                  |                                      |
|                                                                                               |                           | Nom du fichier : export.uni<br>Type : (*.uni)                                                                               |                                                                                                  | ~                                    |

#### **Dans votre base PMB**

Note : Il est possible de créer un statut de notices **Orientation** si vous pensez avoir besoin de traiter ces notices par lot. Pour créer ce statut, allez dans l'onglet Administration > [Administration] Notices > Statuts. Cliquez

Masquer les dossiers

sur le bouton Ajouter un statut

1) Dans l'onglet Administration > [Modules] Imports Cliquez sur Notices UNIMARC

| © Circulation                         | Catalogue      | Autorités                   | Éditions         | D.S.I.              | Portail           | Administration     |                |
|---------------------------------------|----------------|-----------------------------|------------------|---------------------|-------------------|--------------------|----------------|
| Administration<br>Exemplaires Imports |                |                             |                  |                     |                   |                    |                |
| Notices                               | Notices UNIMAR | <u>RC</u> <u>Exemplaire</u> | <u>s UNIMARC</u> | <u>Pointage des</u> | <u>s importés</u> | Thésaurus sémantiq | <u>ue Skos</u> |

Enregistrer Annule

#### 2) Laissez les réglages par défaut et cliquez sur le bouton Téléchargement de votre fichier.

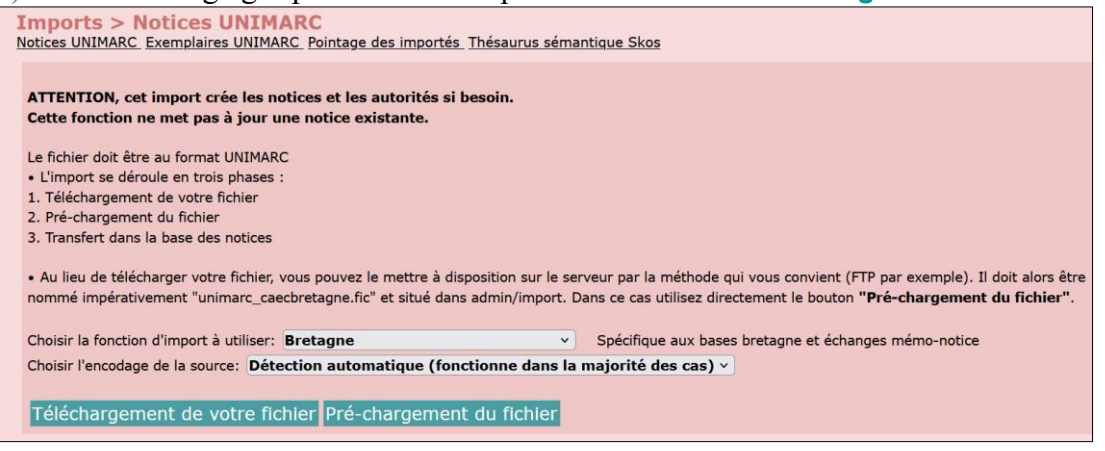

- 3) Les réglages à faire :
- ISBN obligatoire ? Laissez Non coché (certains documents n'ont pas d'ISBN)
- Dédoublonnage sur code ? Cochez Restreindre aux ISBN
- Statut des notices importées : indiquez Orientation si vous l'avez créé.

Les autres réglages peuvent être laissés tels quels.

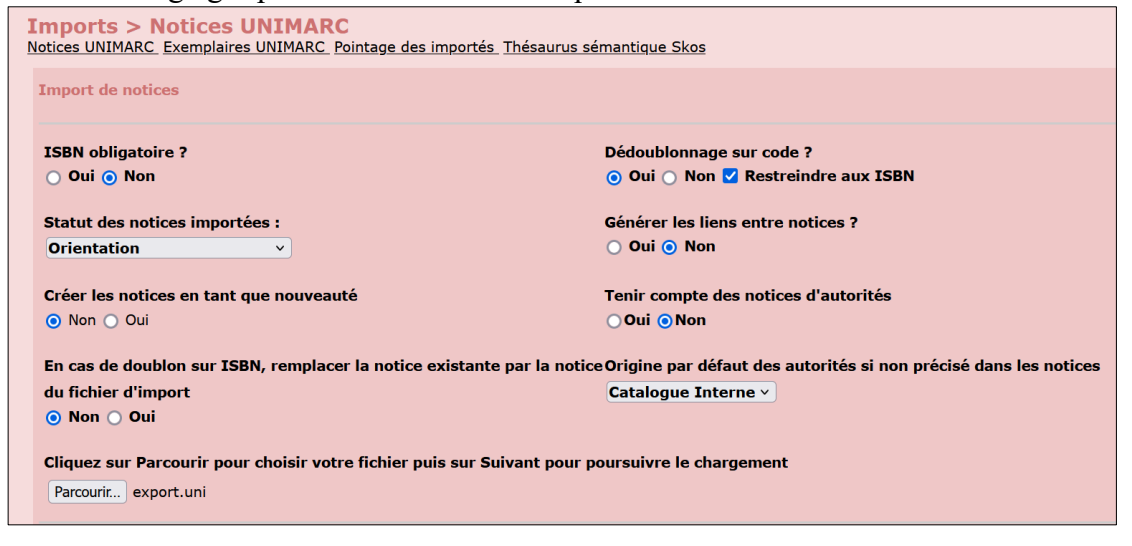

Cliquez sur Parcourir... pour rechercher votre fichier .uni puis cliquez sur le bouton Suivant.

4) Un écran vous indique le succès de l'import.

| / 1                                                                                                    | 1                                                                                                    |               |  |  |  |
|----------------------------------------------------------------------------------------------------|----------------------------------------------------------------------------------------------------|---------------|--|--|--|
| Imports > Notices UNI<br>Notices UNIMARC Exemplaires UNI                                                                  | MARC<br>MARC_Pointage des importés_Thésaurus sémantique Skos                                                     |               |  |  |  |
| Traitement du fichier export.uni                                                                                          |                                                                                                    |               |  |  |  |
| Traitement du fichier <b>export.uni</b>                                                                                   |                                                                                                    |               |  |  |  |
| Il y avait <b>71</b> notice(s) à charger, tout a été traité dont <b>1</b> notice déjà présente dans la base a été ignorée |                                                                                                    |               |  |  |  |
| Liste des erreurs constatées :<br>Pour retrouver les notices déjà exist<br>import". <u>Multi-critères</u>                 | antes correspondant à cet import, vous pouvez effectuer une recherche multicritère avec le critère "Doublons ISf | 3N du dernier |  |  |  |
| Origine erreur                                                                                                    | Erreur                                                                                                    | Nb erreur     |  |  |  |
| import_6508980078.inc                                                                                                    | Notice : créée avec ISBN vide                                                                                    | 11            |  |  |  |
| import_expl_6508980078.inc                                                                                                | Notice : existe déjà 978-2-273-01585-1    978-2-273-01585-1    978-2-273-01585-1                                 | 1             |  |  |  |

Un certain nombre de notices peuvent être créées avec des ISBN vides : c'est normal.

Le cas échéant, des notices peuvent être déjà présentes dans la base. Leur ISBN est indiqué : elles ne sont pas remplacées par celles que vous avez récupérées sur Citédoc bibli.

# Étape 3 (facultative). Supprimer les liens vers le kiosque Onisep en ligne

Si vous n'êtes pas abonné au kiosque Onisep en ligne, vous pouvez supprimer les liens vers les documents en ligne.

Cette action nécessite la procédure d'action en catalogage N 5.3. Vider le champ lien (ressource électronique), URL associée, d'un lot de notices. Téléchargez-la sur Citédoc bibli, Rubrique Assistance PMB > Téléchargements > Procédures : <u>https://citedoc.bibli.fr/index.php?lvl=cmspage&pageid=4&id\_article=152</u> Installez-la en suivant la fiche PMB 2.3

#### Onglet Catalogue > [Recherche] Toutes notices > Multi-critères

1) Sélectionnez le critère Lien (ressource électronique) dans la rubrique Notices.

| Recherche > Multi-critères<br>Auteur/titre_Descripteurs/Index. décimale                                                                                                    | e_Termes du Thésaurus_Éditeur/collection_Oeuvre/Expression_Paniers_Multi-critères_ |
|----------------------------------------------------------------------------------------------------|------------------------------------------------------------------------------------|
| Multi-critères                                                                                                    |                                                                                    |
| <ul> <li>indices</li> <li>indices</li></ul> | Multi-critères                                                                     |
| <ul> <li> Origine de la notice </li> <li> Statut de la notice </li> </ul>                                                                                                    | Lien                                                                               |
| <ul> <li>Commentaire de gestion</li> <li>Date de création (jj/mm/a</li> </ul>                                                                                                    | électronique)                                                                      |
| <ul> <li>Date de mise a jour</li> <li>Documents numériques</li> <li>Chuit à la la management sum établisment</li> </ul>                                                                                                    | Rechercher Mémoriser en recherche prédéfinie                                       |
| Statut de document nume     Propriétaire du document                                                                                                    |                                                                                    |
| Localisation du document     Lien (ressource électroniqu     Format électronique de la                                                                                                    |                                                                                    |

2) Saisissez "lekiosqueenligne" dans le champ puis cliquez sur le bouton **Rechercher**.

Vous pouvez cliquer sur Mémoriser en recherche prédéfinie pour l'enregistrer.

 Mettez les notices du résultat de recherche dans un panier de notices ou cliquez directement sur le bouton Actions (PMB 7 et supérieures uniquement).
 Sélectionnez Par procédure d'action.

| e panier contient | lotal | Pointe(s) |
|-------------------|-------|-----------|
| ont fonds         | 54    | 0         |
|                   | 54    | 0         |
| one inconnus      | 0     | 0         |
|                   |       |           |
| Eléments pointés  |       |           |

4) Cochez au moins **Eléments non pointés** puis cliquez sur la procédure **N 5.3 Vider le champ lien** (ressource électronique), URL associée, d'un lot de notices (à télécharger sur Citédoc bibli, rubrique Assistance > Téléchargements > Procédures, si vous ne l'avez pas)

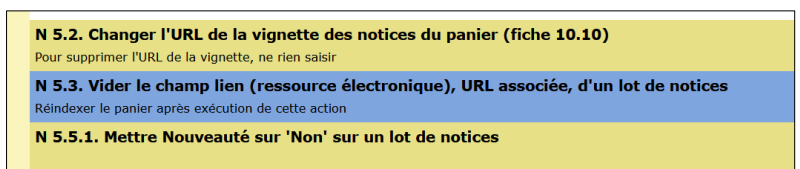

Cliquez sur OK dans la fenêtre qui vous avertit du risque d'utiliser des procédures.

5) Cliquez sur le bouton **Démarrer**.

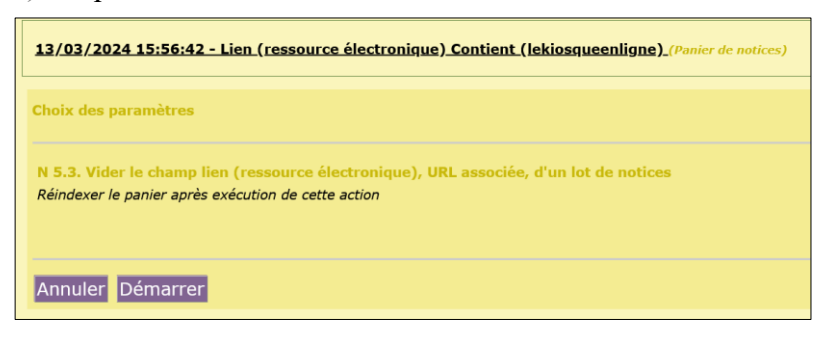

6) Si vous avez utilisé un panier créé à partir d'une recherche, cliquez sur Supprimer le panier.

| Paniers > Actions > Par procédur<br>Vider le panier Transfert Editions Etiquettes de cot                                      |                                         |                     |  |
|----------------------------------------------------------------------------------------------------|-----------------------------------------|---------------------|--|
| 13/03/2024 16:24:35 - Lien (ressource élect                                                                                   | Panier créé à partir<br>d'une recherche |                     |  |
| Actions 💌                                                                                                    |                                         |                     |  |
| UPDATE notices SET lien = " where notice_id in (CAD                                                                           | DIE(NOTI))                              |                     |  |
| 0 éléments pointés ont été traités<br>54 éléments non pointés ont été traités<br><b>Au total, 54 éléments ont été traités</b> |                                         |                     |  |
| Ce panier contient                                                                                                    | Total                                   | Pointé(s)           |  |
| Total                                                                                                    | 54                                      | 0                   |  |
| dont fonds                                                                                                    | 54                                      | 0                   |  |
| dont inconnus                                                                                                    | 0                                       | 0                   |  |
| Réindexation des éléments du panier V                                                                                         | /ider le panier Modifier le panier      | Supprimer le panier |  |

## Étape 4. Créer les exemplaires

Voir la fiche PMB 10.7 Créer un espace orientation "kiosque Onisep" dans l'OPAC

Annie Jézéquel Natacha Dugas Créée le 21 mars 2008 Modifiée le 7 mai 2025